# Gestione delle presenze e delle timbrature Trasferimento utenti da un terminale S550 ad un altro con chiavetta USB quando disconnessi da internet

Quando i terminali S550 non sono connessi ad internet, le operazioni devono essere svolte tramite l'utilizzo di una chiavetta USB. Per scaricare le timbrature con chiavetta USB si veda <u>scaricare le timbrature su chiavetta USB e importarle in</u> <u>Prisma</u>.

Per far sì che il terminale S550 riconosca i badge di timbratura è necessario caricare gli utenti sul terminale. In caso di collegamento ad internet questo avviene automaticamente attraverso il nostro software Prisma. **Se invece il terminale fosse scollegato da internet, l'operazione deve essere fatta attraverso chiavetta USB.** 

### 1. Scaricamento degli utenti su chiavetta USB

Lo scopo di questo passaggio è di avere su chiavetta la lista degli utenti che poi verrà importata sul terminale scollegato:

- 1. prendere una chiavetta USB, possibilmente vuota e dedicata a queste operazioni e formattarla in sistema FAT o FAT32
- 2. Inserire la chiavetta USB nel connettore presente sul lato sinistro del terminale
- premere il tasto MENU sulla tastiera, si avrà così accesso al menu per la configurazione. ATTENZIONE! SE sul display sopra l'orologio compare la scritta Conf. Ammin. 1 sarà necessario sbloccare il terminale con il "badge amministratore". Se non si è in grado di determinare il "badge amministratore" telefonare all'assistenza tecnica al numero 0574 683 602

ten i Sectoria Sectoria Halt, fan troa

- 4. scorrere il menu verso il basso con il tasto freccia F3/↓ fino alla voce >Gest. Pen Drive e premere il tasto F4/OK
- 5. scorrere di nuovo il menù verso il basso con il tasto freccia F3/↓ fino alla voce >Scarica Utente e premere il tasto F4/OK, se la chiavetta è stata correttamente inserita e vi è spazio sufficiente per la memorizzazione saranno visualizzati in sequenza i 3 messaggi: Inst. Pen Drive Copia Dati Copia Eseguita
- 6. premere 3 volte il tasto **F1/ESC** fino a ritornare alla visualizzazione iniziale.

**ATTENZIONE!** Se la chiavetta non è stata inserita nei modi indicati sarà visualizzato il messaggio Pen Drv Assente. In tal caso premere il tasto **F1/ESC** fino a ritornare alla visualizzazione iniziale e ripetere la procedura. Se ancora compare il messaggio Pen Drv Assente provare ad utilizzare una nuova chiavetta USB.

### 2. Caricamento degli utenti sul terminale

## Gestione delle presenze e delle timbrature

- 2. Inserire la chiavetta USB utilizzata per lo scarico dei dati al punto 1 nel connettore presente sul lato sinistro del terminale
- premere il tasto MENU sulla tastiera, si avrà così accesso al menu per la configurazione. ATTENZIONE! SE sul display sopra l'orologio compare la scritta Conf. Ammin. 1 sarà necessario sbloccare il terminale con il "badge amministratore". Se non si è in grado di determinare il "badge amministratore" telefonare all'assistenza tecnica al numero 0574 683 602

Real 1 Sector Stands Hald, Antonica

- 4. scorrere il menu verso il basso con il tasto freccia F3/↓ fino alla voce >Gest. Pen Drive e premere il tasto F4/OK
- scorrere di nuovo il menù verso il basso con il tasto freccia F3/↓ fino alla voce >Carica Utente e premere il tasto F4/OK, se la chiavetta è stata correttamente inserita saranno visualizzati in sequenza i 3 messaggi: Inst. Pen Drive Copia Dati Copia Eseguita
- 6. premere 3 volte il tasto **F1/ESC** fino a ritornare alla visualizzazione iniziale.
- 7. con un badge registrato su sistema Prisma, provare ad effettuare una timbratura, sarà restituito un messaggio di ringraziamento a timbratura correttamente effettuata e riconosciuta. Se il badge non risulta registrato, seguire la guida <u>Assegnare un badge ad una persona</u> o <u>Come riassegnare un badge già utilizzato</u> e ripetere tutta la presente guida dall'inizio.

**ATTENZIONE!** Se la chiavetta non è stata inserita nei modi indicati sarà visualizzato il messaggio Pen Drv Assente. In tal caso premere il tasto **F1/ESC** fino a ritornare alla visualizzazione iniziale e ripetere questo secondo passaggio. Se ancora compare il messaggio Pen Drv Assente provare ad utilizzare una nuova chiavetta USB.

#### FINE!

ID univoco: #1069 Autore: : Logica Tecnologie Informatiche Ultimo aggiornamento: 2016-11-09 14:57